# **DYMO**<sup>®</sup> LabelManager Executive 640CB

Uživatelská příručka

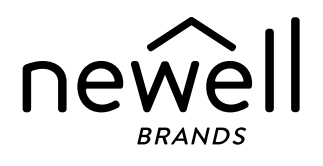

#### Copyright

© 2024 Sanford, L.P. Všechna práva vyhrazena.

Žádná část tohoto dokumentu ani software nesmí být reprodukovány nebo přenášeny v žádné formě nebo žádným způsobem a ani nesmí být překládány do jiného jazyka bez předchozího písemného souhlasu společnosti Sanford, L.P.

#### Ochranné známky

DYMO je registrovaná ochranná známka v USA a dalších zemích. Všechny další ochranné známky jsou majetkem příslušných vlastníků.

#### Prohlášení o shodě

Společnost Newell Brands Belgium BV tímto prohlašuje, že rádiové zařízení typu LabelManager Executive 640CB je v souladu se směrnicí EU 2014/53/EU a britskými předpisy pro rádiová zařízení SI 2017 č. 1206.

Kompletní text prohlášení o shodě EU a Velké Británie je k dispozici na následující internetové adrese: http://download.dymo.com/dymo/user-

guides\LabelManager\LM640\Declarations\LM640\_CE\_Declaration\_Conformity.cs.pdf

# Obsah

#### 1 O vašem novém štítkovači

1 Registrace štítkovače

#### 1 Začínáme

- 1 Napájení štítkovače
- 1 Nabíjení baterie
- 2 Vyjmutí a výměna baterie
- 2 Vložení kazety s páskou
- 3 Tisk prvního štítku

#### 4 Seznámení se štítkovačem

- 4 Napájení
- 5 LCD displej
- 6 Funkční klávesy

#### 7 Návrh vašeho štítku

- 7 Změna písma
- 7 Změna velikosti textu
- 8 Použití stylu textu
- 8 Podtržení textu
- 8 Přidání ohraničení
- 8 Zarovnání textu
- 9 Vytváření štítků s pevnou délkou
- 9 Vytváření svislých štítků
- 9 Přidání symbolů
- 10 Vkládání znaků s diakritikou
- 10 Vkládání klipartu
- 10 Vložení čárového kódu
- 11 Vložení automatického číslování
- 12 Vytváření víceřádkových štítků
- 12 Nastavení velikosti pásky

#### 12 Volby tisku

- 13 Tisk více štítků
- 13 Vytištění zrcadlového textu
- 13 Odříznutí přebytečné pásky

#### 13 Používání paměti štítkovače

- 13 Uložení štítku do paměti
- 14 Otevření uložených štítků

#### 15 Změna nastavení

#### **16 Použití štítkovače se softwarem DYMO**

- 16 Tisk štítků z pracovní plochy
- 16 Tisk štítků z mobilního zařízení

#### 17 Péče o štítkovač

- 18 Odstraňování problémů
- 19 Všeobecná bezpečnostní upozornění

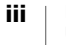

- 19 Bezpečnostní opatření pro lithium-iontovou baterii
- 20 Elektrické charakteristiky
- 20 Informace týkající se životního prostředí

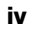

# O vašem novém štítkovači

Pomocí elektronického štítkovače DYMO<sup>®</sup> LabelManager Executive 640CB můžete vytvářet celou řadu vysoce kvalitních samolepicích štítků. Štítky lze tisknout s mnoha různými typy písma, velikostmi písma a styly. Štítkovač používá kazety se štítky DYMO D1 v šířkách 1/4" (6 mm), 3/8" (9 mm), 1/2" (12 mm), 3/4" (19 mm), nebo 1" (24 mm). Štítky jsou k dostání v celé řadě různých barev a povrchových úprav.

Na adrese **www.dymo.com** najdete informace o získání štítků a příslušenství pro štítkovač.

# Registrace štítkovače

Zaregistrujte štítkovač on-line na adrese **www.dymo.com/register**. Během procesu registrace budete potřebovat sériové číslo, které je umístěno na spodním krytu.

Zaregistrováním štítkovače získáte následující výhody:

- E-mailová oznámení o bezplatných aktualizacích softwaru
- Speciální nabídky a ohlášení nových produktů

# Začínáme

Podle pokynů v této části rychle vytisknete svůj první štítek pomocí štítkovače jako samostatné tiskárny štítků. Štítky můžete tisknout také pomocí mobilní aplikace DYMO LabelManager Connect nebo ze softwaru DYMO Connect Desktop. Viz Použití štítkovače se softwarem DYMO.

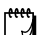

#### BLUETOOTH<sup>®</sup> PŘIPOJENÍ

Párování již není nutné. Při tisku z aplikace **LabelManager Connect** se štítkovač automaticky připojí k vašemu zařízení.

### Napájení štítkovače

Zdrojem energie štítkovače je dobíjecí lithium-iontová baterie. Pro úsporu energie se štítkovač automaticky vypne po dvou minutách nečinnosti. Informace o změně nastavení automatického vypnutí viz **Změna nastavení**.

Odstraňte baterii, pokud se štítkovač nebude delší dobu používat.

#### Nabíjení baterie

Baterie je již vložena ve štítkovači a je částečně nabitá. Aby přístroj optimálně fungoval, baterii co nejdříve plně nabijte.

Štítkovač se nabíjí pomocí kabelu s konektory USB-C/USB-C, který je součástí balení. Plné nabití baterie trvá přibližně 3 hodiny. Štítkovač lze používat i během nabíjení baterie.

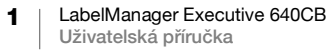

### Dobíjení baterie

- 1 Připojte USB kabel do USB portu na pravé straně štítkovače.
- 2 Druhý konec USB kabelu zapojte do USB portu na počítači nebo do síťové nabíječky USB-C 5V (není součástí dodávky, viz Obr. 1).

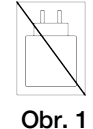

USB kabel slouží pouze k dobíjení baterie. USB kabel nelze použít k napájení štítkovače, pokud není vložena baterie.

#### Vyjmutí a výměna baterie

V případě, že potřebujete baterii vyjmout nebo vyměnit, postupujte podle níže uvedených pokynů.

Před manipulací s lithium-iontovou baterií se ujistěte, že je USB kabel odpojen.

#### Vložení akumulátoru

- 1 Zvedněte spodní kryt štítkovače.
- Pomocí křížového šroubováku odšroubujte a sejměte kryt baterie.
- 3 Odpojte kabel baterie od konektoru. Viz Obr. 2.
- 4 Vyjměte baterii z přihrádky na baterii.
- 5 Vložte novou baterii podle obrázku a zapojte kabel do konektoru. Viz Obr. 2.

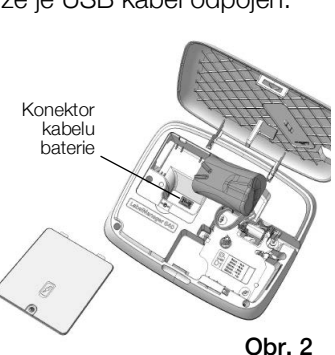

6 Znovu nasaďte kryt a opatrně utáhněte šroub.

Přečtěte si bezpečnostní pokyny k lithium-iontovým bateriím, které najdete na str. 19.

# Vložení kazety s páskou

Součástí štítkovače může být jedna nebo více kazet s páskou. Štítkovač používá kazety s páskami DYMO D1 následujících velikostí: 1/4" (6 mm), 3/8" (9 mm), 1/2" (12 mm), 3/4" (19 mm), nebo 1" (24 mm). Informace o zakoupení dalších kazet s páskami najdete na stránce **www.dymo.com**.

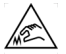

/<u>î</u>

**Upozornění:** Řezací čepel je velmi ostrá. Při výměně kazety s páskou nepřibližujte prsty ani jiné části těla k řezací čepeli a nemačkejte tlačítko řezačky.

#### Vložení kazety se štítky

- 1 Zvedněte spodní kryt štítkovače.
- 2 Dbejte na to, aby podkladová a barvicí páska byly v úseku ústí kazety napnuty a aby podkladová páska procházela mezi vodiči štítků.

V případě potřeby napněte pásku otočením cívky pro převíjení ve směru hodinových ručiček.

3 Pokud štítkovač používáte poprvé, vyjměte ochrannou kartonovou vložku mezi tiskovou hlavou a přítlačným válcem.

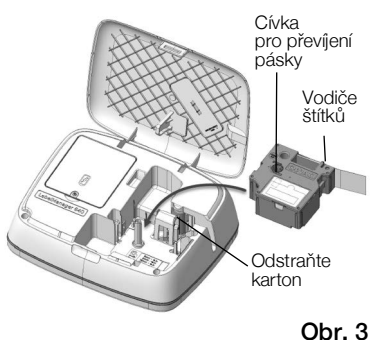

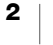

- 4 Vložte kazetu tak, aby štítek směřoval ven a aby byl umístěn mezi vodiči štítků.
- 5 Pevně zatlačte, až kazeta se slyšitelným cvaknutím zaskočí na místo.
- 6 Zavřete kryt.

# Tisk prvního štítku

Při prvním zapnutí se zobrazí výzva k nastavení několika parametrů:

- Jazyk
- Měrné jednotky (mimo USA)

Tyto volby můžete později změnit stisknutím tlačítka 👸

#### Tisk štítku

- 1 Stisknutím tlačítka 🖒 zapněte přístroj, pokud ještě není zapnut.
- 2 Na obrazovce úprav zadejte pomocí klávesnice text a vytvořte jednoduchý štítek.
- Stiskněte .
   Štítek se po vytisknutí automaticky odřízne.

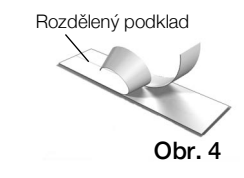

4 Odstraněním podkladu ze štítku odkryjte lepicí stranu a nalepte štítek na požadované místo.

**Blahopřejeme!** Právě jste vytiskli svůj první štítek. V dalších částech se dozvíte více o funkcích, jež jsou k dispozici pro tvorbu štítků.

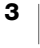

# Seznámení se štítkovačem

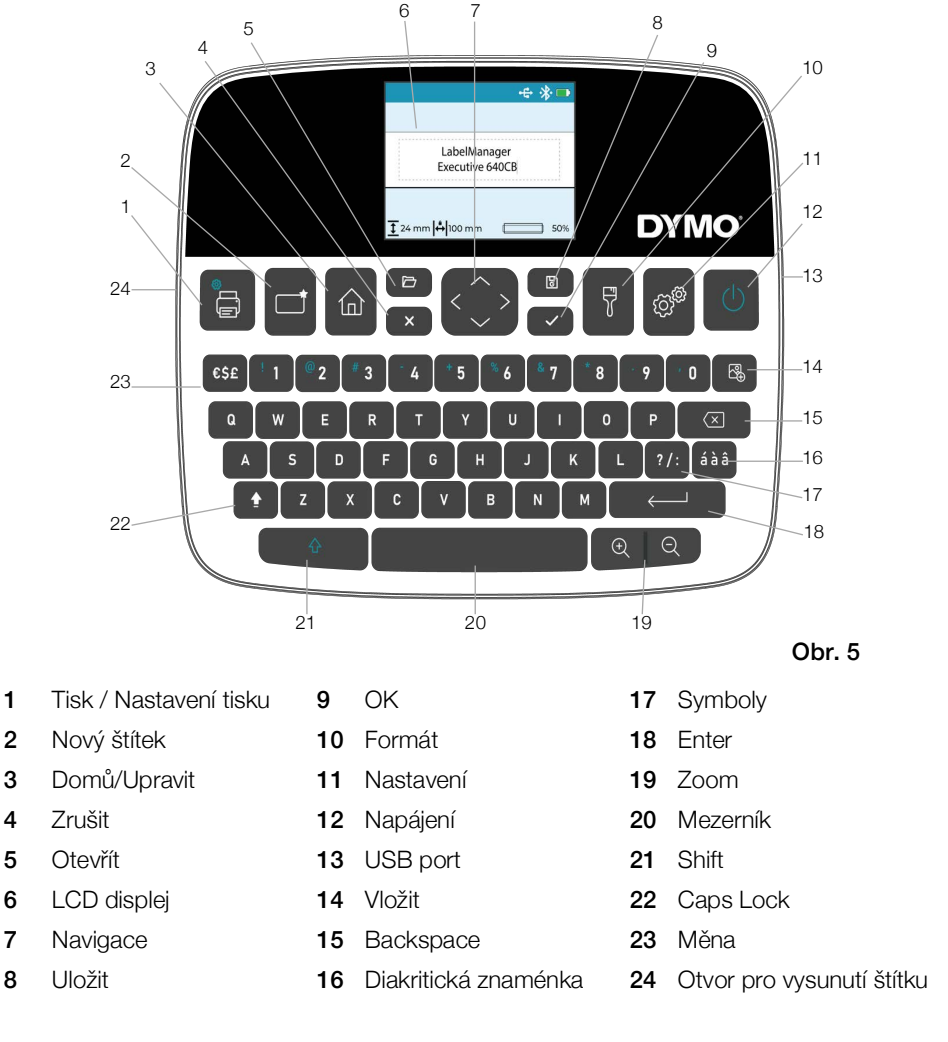

Seznamte se s funkcemi znázorněnými na následujícím obrázku.

# Napájení

Tlačítkem 🕁 se štítkovač zapíná a vypíná. Z důvodu úspory energie baterie obrazovka po 30 sekundách nečinnosti zhasne a po dvou minutách nečinnosti se štítkovač automaticky vypne. Dobu před automatickým vypnutím přístroje můžete změnit. Viz **Změna nastavení**.

Je-li napájení štítkovače vypnuto ručně nebo automaticky, dojde k uložení textu i nastavení stylu posledního štítku do paměti a tyto údaje se zobrazí při příštím zapnutí štítkovače.

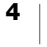

# LCD displej

Na exkluzivním grafickém displeji DYMO se úprava formátu, kterou provedete, zobrazí okamžitě. Indikátory funkcí v horní a dolní části displeje ukazují, které funkce jsou aktuálně zapnuté, stav připojení a baterie, šířku pásky a délku štítku a zvětšení displeje.

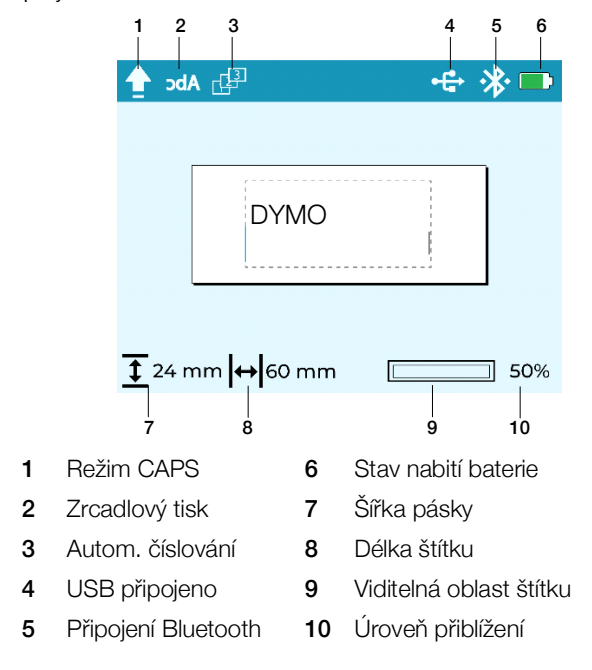

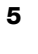

# Funkční klávesy

| Klávesa            | Název            | Funkce                                                                                                    |
|--------------------|------------------|----------------------------------------------------------------------------------------------------|
|                    |                  |                                                                                                    |
| لک                 | Tisk             | vytiskne stitek. Stisknutim 🔐 + 🕞 vytisknete vice kopií                                                                                                    |
|                    |                  | nebo oustrinnete prebytecnou pasku vychivajici z otvoru pro<br>výstup štítků.                                                                                                    |
| 合                  | Domů             | Vrátí vás odkudkoli v hierarchii nabídky na obrazovku úprav.                                                                                                    |
| ш                  | Donia            |                                                                                                    |
| <b>†</b>           |                  | Vymaže aktuální štítek. Máte možnost vymazat                                                                                                    |
|                    | Nový štítek      | <ul> <li>celý text štítku a formátování (výchozí nastavení).</li> </ul>                                                                                                    |
|                    |                  | pouze text štítku; formátování zůstane zachováno.                                                                                                    |
|                    |                  | pouze formátování.                                                                                                    |
|                    | Otevřít          | Otevře dříve uložený soubor štítku. Viz <b>Otevření uložených</b> štítků.                                                                                                    |
| ×                  | Vymazat/<br>zpět | Stisknutím tlačítka Vymazat/Zpět zavřete aktuální nabídku.                                                                                                    |
| <^>>               | Navigace         | Umožňuje procházet možnosti v nabídce. Pomocí navigačních kláves lze rovněž prohlížet a upravovat štítek.                                                                                                    |
| В                  | Uložit           | Uloží aktuální štítek do paměti. Viz Uložení štítku do paměti.                                                                                                    |
| ~                  | ОК               | Provádí výběr možnosti z nabídky a potvrzuje zadání.                                                                                                    |
| 7                  | Formát           | Zobrazí možnosti formátování. Viz Návrh vašeho štítku.                                                                                                    |
| (Č) <sup>(P)</sup> | Nastavení        | Zobrazí nabídku nastavení. Viz <b>Změna nastavení</b> .                                                                                                    |
| Φ                  | Napájení         | Zapíná a vypíná napájení. Viz <b>Napájení</b> .                                                                                                    |
| <b>₽</b>           | Vložit           | Vkládá klipart, čárové kódy a automatické číslování. Viz <b>Návrh</b> vašeho štítku.                                                                                                    |
| $\langle \nabla$   |                  | Odstraní znaky nalevo od kurzoru. V nabídkách slouží                                                                                                    |
|                    | Backspace        | k návratu do předchozí nabídky. Stisknutím a podržením odstraníte 5 znaků najednou.                                                                                                    |
| áàâ                | Diakritika       | Umožňuje zadávání diakritických znaků. Viz Vkládání znaků s<br>diakritikou.                                                                                                    |
| ?/:                | Interpunkce      | Zobrazí interpunkční znaménka.                                                                                                    |
| $\longleftarrow$   | Enter            | Vloží nový řádek na pozici kurzoru na štítku. Potvrzuje výběr nabídky podobně jako klávesa OK.                                                                                                    |
| ÐQ                 | Zoom             | Přiblíží nebo oddálí oblast úprav. Úrovně přiblížení jsou 100 %,<br>66 %, 50 % a 33 %. Úroveň přiblížení se zobrazuje v pravém<br>dolním rohu displeje. Pokud je text příliš malý, štítek již nelze<br>upravovat a v pravém dolním rohu displeje se zobrazí ikona<br>náhledu. |

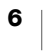

| Klávesa  | Název | Funkce                                                                                                    |
|----------|-------|----------------------------------------------------------------------------------------------------|
| ۍ        | Shift | Při stisknutí jiné klávesy zadá sekundární znak na číselné<br>klávese nebo zadá písmeno velké abecedy. Při zapnutém<br>režimu CAPS (velká písmena) aktivuje klávesu pro psaní<br>malých písmen. |
| <b>†</b> | CAPS  | Přepíná mezi velkými a malými písmeny. Když je režim CAPS zapnut, budou všechna napsaná písmena velká. Ve výchozím nastavení je režim CAPS vypnutý.                                             |
| €\$£     | Měna  | Zobrazuje symboly měn.                                                                                                    |

# Návrh vašeho štítku

Při navrhování štítku máte na výběr z několika možností.

# Změna písma

Pro štítky je k dispozici osm typů písma: Basic, Serif, Fun, Fun2, Slim, DYMO, Wide a BIG.

## Změna písma

- 1 Stiskněte 📅 a vyberte možnost Písmo.
- 2 Vyberte písmo, které chcete použít, a stiskněte tlačítko 🗸.

## Změna velikosti textu

Pro štítky je k dispozici několik velikostí textu: 8 bodů, 10 bodů, 12 bodů, 16 bodů, 20 bodů, 24 bodů, 32 bodů, 40 bodů a 46 bodů. Velikost textu platí pro veškerý text na štítku.

Maximální velikost textu je určena šířkou pásky a počtem řádků na štítku. Když přidáte řádek textu a textu je příliš velký, velikost textu se automaticky změní na velikost, která nejlépe odpovídá štítku.

Výchozí velikosti bodů podle velikosti pásky s jedním řádkem textu jsou následující:

| Velikost pasky | Vychozi velikost bodu |
|----------------|-----------------------|
| 1/4" (6 mm)    | 10 bodů               |
| 3/8" (9 mm)    | 16 bodů               |
| 1/2" (12 mm)   | 20 bodů               |
| 3/4" (19 mm)   | 32 bodů               |
| 1" (24 mm)     | 40 bodů               |

#### Změna velikosti textu

- Stiskněte a vyberte Velikost textu.
   Vyberte velikost, kterou chcete použít, a stiskněte .

# Použití stylu textu

Můžete si vybrat ze šesti stylů textu: normální, tučný, kurzíva, tučný+kurzíva, obrys a stín

## Změna stylu textu

- Stiskněte F a vyberte Styl.
   Vyberte styl a stiskněte ✓.

Některé styly textu lze kombinovat.

Na štítcích o více řádcích jsou při použití podtržení všechny řádky podtrženy.

# Podtržení textu

Podtržení lze použít na celý text. U víceřádkových štítků jsou podtrženy všechny řádky.

### Podtržení textu

- Stiskněte a vyberte Podtrhnout.
   Vyberte Zapnout a stiskněte .

# Přidání ohraničení

Text můžete zvýraznit přidáním ohraničení na celý štítek nebo pouze na text na štítku. K dispozici jsou následující styly ohraničení:

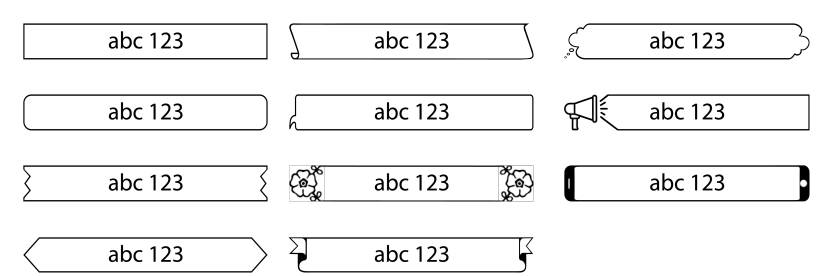

#### Přidání ohraničení

- Stiskněte 🎖 a poté Ohraničení. 1
- 2 Vyberte Přizpůsobení ohraničení, vyberte Přizpůsobit textu nebo Přizpůsobit štítku a stiskněte 🗸.
- 3 Vyberte Styl ohraničení, vyberte styl ohraničení, které chcete použít a stiskněte 🗸 .

Když použijete ohraničení u víceřádkových štítků, všechny řádky budou uzavřeny v jednom ohraničení.

# Zarovnání textu

Text můžete zarovnat tak, aby se tiskl zarovnaný vlevo nebo vpravo, případně na střed štítku. Standardní zarovnání je vystředěné.

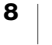

Nastavení zarovnání testu je platné pouze pro štítky s pevnou délkou nebo štítky s více řádky textu. Štítky s proměnlivou délkou mají vždy text zarovnaný na střed.

#### Změna zarovnání textu

- 1 Stiskněte 😽 a Zarovnání.
- Vyberte zarovnání Doleva, Na střed nebo Doprava a stiskněte 🗸.

#### Vytváření štítků s pevnou délkou

Za normálních okolností závisí délka štítku automaticky na délce textu. Nicméně máte možnost nastavit délku štítku podle konkrétního způsobu využití.

Když se rozhodnete pro štítek pevné délky, velikost textu se automaticky přizpůsobí, aby text odpovídal velikosti štítku. Pokud text nelze upravit tak, aby se vešel do pevné délky štítku, zobrazí se v dolní části displeje upozornění a v náhledu se zobrazí, jak velká část obsahu bude zkrácena, pokud štítek vytisknete.

Můžete zvolit pevnou délku štítku v délce od 1,6" (40 mm) do 16" (400 mm).

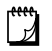

Praporkové a ovinovací štítky lze vytvářet a tisknout pomocí mobilní aplikace LabelManager Connect nebo softwaru DYMO Desktop.

#### Zadání pevné délky

- Stiskněte a Délka štítku.
   Vyberte Pevná délka a stiskněte .

Nastavení pevné délky zůstává zachováno, dokud je nezměníte na proměnlivou délku.

## Vytváření svislých štítků

Můžete vytisknout štítky, na kterých bude text orientován svisle.

Vytvoření svislého štítku

- 1 Stiskněte 🏹 a Vertikální text.
- 2 Vyberte Zapnout a stiskněte 🗸

Podtržený text se na svislý štítek nevytiskne.

# Přidání symbolů

Štítkovač podporuje rozšířenou sadu symbolů.

Při procházení symbolů můžete stisknout tlačítko 🕀 a zvětšit si tak symboly pro snadnější prohlížení.

Z nastavení Historie symbolů můžete zvolit, zda chcete po stisknutí ? /: vždy přejít na poslední použitý symbol, nebo zda se má vždy zobrazit první symbol v tabulce.

#### Vložení symbolu

- 1 Stiskněte ?/:.
- Vyberte požadovaný symbol a stiskněte tlačítko

Vybraný symbol bude vložen na pozici kurzoru.

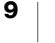

# Vkládání znaků s diakritikou

Štítkovač podporuje jako jednu ze znakových sad rozšířenou latinku. Znaky s diakritikou můžete zadat dvěma způsoby:

- Stiskněte á à â a pak abecední znak.
- Stiskněte a držte abecední znak.

Po stisknutí abecedního znaku se zobrazí všechny dostupné varianty tohoto písmene.

Pokud například stisknete písmeno **a**, uvidíte **a à â æ** a dále všechny dostupné varianty.

#### Přidávání znaků s diakritikou

1 Stiskněte á à â a poté stiskněte příslušný znak na klávesnici.

Zobrazí se varianty diakritických znamének pro daný znak.

Chcete-li rychle zadat znak s diakritikou, stiskněte a podržte příslušnou klávesu na klávesnici a poté vyberte znak, který chcete zadat.

## Vkládání klipartu

Štítkovač obsahuje širokou škálu klipartů.

Při procházení obrázků můžete stisknout tlačítko  $\bigcirc$  a zvětšit si tak obrázek pro snadnější prohlížení.

## Vložení klipartu

- 1 Stiskněte 🚱 a vyberte Vložit klipart.
- 2 Vyberte obrázek, který chcete použít a stiskněte 🗸.

Vybraný obrázek bude vložen na pozici kurzoru.

## Vložení čárového kódu

Na štítek lze vložit následující typy čárových kódů.

| EAN 13 | UPC-E1      |
|--------|-------------|
| EAN 8  | Code 128B   |
| UPC-A  | Code 39     |
| UPC-E0 | Code 39 EXT |

() (

QR kódy lze vytvářet a tisknout pomocí mobilní aplikace LabelManager Connect nebo softwaru DYMO Desktop.

Na štítek lze vložit pouze jeden objekt čárového kódu. Čárové kódy nelze vkládat na víceřádkové štítky.

Text čárového kódu může být zobrazen nad nebo pod čárovým kódem, případně nemusí být zobrazen vůbec.

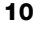

### Přidání čárového kódu

- Stiskněte tlačítko , vyberte Vložit čárový kód a pak stiskněte tlačítko
   .
- 2 Vyberte Typ ze seznamu a stiskněte 🗸.
- 3 Vyberte Nahoře, Dole, nebo Žádný podle toho, jak chcete text zobrazit, a stiskněte ✓.
- 4 Zadejte hodnoty čárového kódu a stiskněte 🗸.
- 5 Tlačítkem **OK** vložíte objekt čárového kódu na štítek.

Objekt čárového kódu je na štítek vložen jako jeden objekt podobně jako klipart. Po výběru čárového kódu na štítku se kurzor změní na tvar rámečku.

Jakmile je objekt čárového kódu vložen na štítek, můžete hodnoty změnit.

### Změna hodnot čárového kódu

- 1 Přejděte na objekt čárového kódu na štítku a počkejte, až se zobrazí kurzor ve tvaru rámečku.
- 2 Stiskněte 🗸.

Otevřou se vlastnosti čárového kódu, kde můžete změnit hodnoty, jak je popsáno výše.

# Vložení automatického číslování

Pomocí automatického číslování můžete vytvořit a vytisknout řadu štítků najednou. Automatické číslování může mít následující formát:

- Čísla (0, 1, 2... 99)
- Velká písmena (A–Z)
- Malá písmena (a, b, c...z)

Na štítek lze vložit pouze jeden objekt automatického číslování.

## Vložení objektu automatického číslování

- Stiskněte , vyberte Vložit automatické číslování a pak stiskněte tlačítko .
- 2 Vyberte Typ ze seznamu a stiskněte 🗸.
- 3 Vyberte Počáteční hodnotu ze seznamu a stiskněte 🗸.
- 4 Vyberte Koncovou hodnotu ze seznamu a stiskněte 🗸.
- 5 Tlačítkem **OK** vložíte objekt automatického číslování na štítek.

Po stisknutí tlačítka tisku se automaticky vytisknou všechny štítky v sérii.

Objekt automatického číslování je na štítek vložen jako jeden objekt podobně jako klipart. Po výběru objektu na štítku se kurzor změní na tvar rámečku.

Jakmile je objekt automatického číslování vložen na štítek, můžete hodnoty změnit.

### Změna hodnot automatického číslování

- 1 Přejděte na objekt automatického číslování na štítku a počkejte, až se zobrazí kurzor ve tvaru rámečku.
- 2 Stiskněte 🗸.

Otevřou se vlastnosti automatického číslování, kde můžete změnit hodnoty, jak je popsáno výše.

## Vytváření víceřádkových štítků

Na jeden štítek lze vytisknout maximálně 5 řádků. Počet řádků, které můžete přidat, závisí na zvolené šířce pásky.

| Velikost<br>pásky | Maximální počet<br>řádků |  |
|-------------------|--------------------------|--|
| 1/4" (6 mm)       | 1 řádek                  |  |
| 3/8" (9 mm)       | 2 řádky                  |  |
| 1/2" (12 mm)      | 3 řádky                  |  |
| (3/4") 19 mm      | 4 řádky                  |  |
| (1") 24 mm        | 5 řádků                  |  |

Při tisku víceřádkového svislého štítku se další řádek textu vytiskne na pravou stranu prvního řádku.

#### Postup vytvoření dvouřádkového štítku

- 1 Zadejte text prvního řádku a stiskněte tlačítko ← .
- 2 Zadejte text druhého řádku.
- 3 Pokračujte a vytvořte tolik řádků, kolik potřebujete.

### Nastavení velikosti pásky

Velikost pásky je automaticky rozpoznána při vložení nové kazety s páskou 1/4" (6 mm), 3/4" (19 mm) nebo 1" (24 mm). Po vložení kazety s páskou 3/8" (9 mm) nebo 1/2" (12 mm) se zobrazí nabídka **Velikost pásky**, kde můžete nastavit velikost pásky.

Určité funkce, které jsou k dispozici pro návrh štítků, závisejí na velikosti pásky.

Nastavení velikosti pásky můžete kdykoli změnit bez ohledu na to, jaká kazeta s páskou je právě vložena do štítkovače. Pokud se však pokusíte vytisknout štítek určený pro velikost pásky, která se liší od velikosti kazety, která je aktuálně ve štítkovači, zobrazí se varování, že se obsah nevejde na tištěnou plochu.

#### Změna velikosti pásku

- 1 Stiskněte 🛱 a vyberte Velikost pásky.
- 2 Vyberte velikost pásky, kterou chcete použít, a poté stiskněte 🗸.

# Volby tisku

Můžete vytisknout více kopií, vytisknout text jako zrcadlový obraz a odříznout přebytečnou pásku z výstupního otvoru štítku.

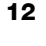

## Tisk více štítků

Můžete vytisknout až dvacet kopií štítku.

Tisk více štítků

- 1 Stiskněte
- 2 Vyberte Více kopií.
- 3 Vyberte počet kopií, které chcete vytisknout, a stiskněte tlačítko 🗸.

## Vytištění zrcadlového textu

Zrcadlový formát umožňuje tisknout text, který se čte zprava doleva, jako byste text viděli v zrcadle.

#### Použití zrcadlového textu

- 1 Stiskněte 😽 a Zrcadlo.
- 2 Vyberte Zapnout a stiskněte 🗸.

Na displeji se zobrazí ikona dk, která signalizuje zapnutí zrcadlového textu. Toto nastavení zůstane zachováno, dokud jej nevypnete.

## Odříznutí přebytečné pásky

#### Odříznutí přebytečné pásky vyčnívající z výstupního otvoru pro štítky

- 1 Stiskněte 🏠 + 🚍 současně.
- 2 Vyberte Odříznout štítek.
- 3 Stiskem 🗸 odříznete pásku.

# Používání paměti štítkovače

Štítkovač má výkonnou paměťovou funkci, která umožňuje uložit text a formát často používaných štítků.

### Uložení štítku do paměti

Můžete si uložit až 30 často používaných štítků. Skutečný počet štítků, které můžete uložit, závisí na kapacitě dostupné paměti. Složitější štítky zabírají více paměti.

Když uložíte štítek do paměti, uloží se text a veškeré formátování. Maximální počet znaků pro název štítku je 31.

#### Uložení aktuálního štítku

1 Stiskněte 🐻.

Zobrazí se seznam uložených štítků.

- 2 Vyberte umístění a stiskněte 🗸 .
  - Zobrazí se pole pro pojmenování štítku.
- 3 Zadejte název štítku a stiskněte 🗸.

Štítek se uloží a vy se k tomuto štítku vrátíte.

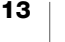

# Otevření uložených štítků

Štítky, které jsou uložené v paměti, můžete jednoduše otvírat.

#### Otevření uložených štítků

- Stiskněte D Zobrazí se první místo v paměti.
- 2 Vyberte štítek a stiskněte 🗸.

Zobrazí se dialogové okno s náhledem štítku a dotazem, zda chcete tento štítek otevřít.

3 Stisknutím ✓ otevřete štítek nebo stiskněte X a vraťte se do seznamu uložených štítků.

Vybraný štítek se otevře v oblasti pro úpravy.

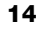

# Změna nastavení

Pro přizpůsobení štítkovače je k dispozici řada možností. V této části jsou tyto jednotlivé možnosti vysvětleny. Zvolená nastavení budou uložena v paměti, dokud je nezměníte.

| Nabídka | Podnabídka                    | Popis                                                                                                    |
|---------|-------------------------------|----------------------------------------------------------------------------------------------------|
| Obecné  | Jazyk                         | Nastavuje jazyk pro uživatelské rozhraní.                                                                                                    |
|         | Měrné jednotky                | Nastavuje palce nebo milimetry. K dispozici pouze mimo USA.                                                                                             |
|         | Systémové barvy               | Nastavuje barevné schéma pro uživatelské rozhraní.<br>Důležité pro uživatele s horším zrakem.                                                           |
| Použití | Automatická                   | Pro tisk více štítků můžete zvolit:                                                                                                    |
|         | řezačka                       | Automatický řez po každém štítku – odřízne každý štítek hned po vytištění (výchozí nastavení).                                                          |
|         |                               | <b>Žádost o odříznutí po každém štítku</b> – tisk se mezi jednotlivými štítky pozastaví a zobrazí se dotaz na odříznutí.                                |
|         |                               | <b>Tisk značek řezu</b> – tisk značek mezi jednotlivými štítky, řezání až po vytištění všech štítků.                                                    |
|         | Vyčistěte řezací<br>čepel     | Zahájí proces čištění řezačky. Viz Péče o štítkovač.                                                                                                    |
|         | Historie symbolů              | Pamatuje si poslední vložený symbol. Výběrem možnosti<br><b>První symbol</b> lze tuto možnost vypnout, abyste vždy<br>přešli na první symbol v tabulce. |
|         | Bluetooth                     | Zapíná a vypíná Bluetooth na tiskárně.                                                                                                    |
| Energie | Jas displeje                  | Ovládá jas podsvícení displeje.                                                                                                    |
|         | Čas automatického<br>vypnutí  | Nastaví dobu, po které se štítkovač automaticky vypne.<br>Výchozí nastavení je 2 minuty.                                                                |
|         | Kontrast tisku                | Ovládá hustotu tisku na štítku. Toto nastavení nabízí udržitelný způsob, jak snížit spotřebu energie při tisku.                                         |
| Paměť   | Resetovat paměť               | Vymaže z paměti všechny uložené štítky.                                                                                                    |
|         | Výchozí nastavení             | Vrátí všechna nastavení na výchozí hodnoty při dodání.                                                                                                  |
| Info    | Informace o verzi<br>tiskárny | Zobrazí adresu MAC štítkovače. Stisknutím ✔ se vrátíte na obrazovku úprav.                                                                              |
|         | Verze firmwaru                | Zobrazí informace o verzi firmwaru. Firmware lze aktualizovat pomocí softwaru <b>DYMO Connect for</b>                                                   |
|         |                               | Desktop. Stisknutím 🗸 se vrátíte na obrazovku úprav.                                                                                                    |

# Použití štítkovače se softwarem DYMO

Štítkovač lze použít k tisku štítků samostatně nebo můžete štítky tisknout z počítače či mobilního zařízení.

# Tisk štítků z pracovní plochy

Štítkovač lze připojit ke stolnímu počítači pomocí přiloženého kabelu USB.

#### Postup instalace softwaru v systému Windows®

- 1 Stáhněte si software DYMO pro stolní počítače ze sekce Podpora na webových stránkách společnosti DYMO na adrese www.dymo.com.
- 2 Zavřete všechny otevřené aplikace Microsoft Office.
- 3 Dvakrát klikněte na ikonu instalačního programu.

Po několika sekundách se zobrazí instalační obrazovka.

4 Klikněte na **Instalovat** a postupujte podle pokynů v instalačním programu.

#### Postup instalace softwaru na systém macOS®

- 1 Stáhněte si software DYMO pro stolní počítače ze sekce Podpora na webových stránkách společnosti DYMO na adrese www.dymo.com.
- 2 Dvakrát klikněte na ikonu instalačního programu a pak postupujte podle pokynů na obrazovce.

## Tisk štítků z mobilního zařízení

Śtítky můžete tisknout z mobilního zařízení pomocí připojení Bluetooth<sup>®</sup> a aplikace LabelManager Connect dostupné v obchodě Apple® App store nebo Google Play<sup>™</sup>.

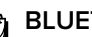

## **BLUETOOTH® PŘIPOJENÍ**

Párování již není nutné. Při tisku z aplikace LabelManager Connect se štítkovač automaticky připojí k vašemu zařízení.

#### Tisk štítků

- 1 V obchodě s aplikacemi pro vaše mobilní zařízení vyhledeite LabelManager Connect.
- 2 V mobilním zařízení zapněte nastavení Bluetooth a služby určování polohy a ujistěte se, že jste v dosahu zařízení (přibližně 10 metrů).

Pro správnou funkci připojení Bluetooth jsou nutné služby určování polohy. Společnost DYMO vaši polohu nijak nesleduje ani neukládá.

- 3 Stisknutím tlačítka (<sup>I</sup>) zapněte štítkovač.
- Otevřete aplikaci LabelManager Connect a vyberte šablonu nebo klepnutím na + navrhněte vlastní štítek.
- 5 Klepnutím na 🕞 vytiskněte štítek. Aplikace vyhledá štítkovač a automaticky se k němu připojí, pokud je zapnutý a v dosahu aplikace. Není nutné žádné párování!

Po dokončení tisku se štítek automaticky odřízne.

6 Odstraňte papírový podklad ze štítku a nalepte štítek.

Pokud máte problémy s tiskem, přečtěte si část Odstraňování problémů.

# Péče o štítkovač

Váš štítkovač je zkonstruován tak, aby uživatelům poskytoval dlouhodobou a bezproblémovou službu, a to při velmi malých nárocích na údržbu. Čas od času štítkovač vyčistěte, aby si zachoval svou funkčnost.

- K otření povrchu štítkovače použijte měkký hadřík.
- Řezací čepel čistěte při každé výměně kazety se štítky.

Řezací čepel je velmi ostrá. Při čištění proto dávejte pozor.

### Postup čištění řezací čepele

- 1 Zvedněte spodní kryt štítkovače a otevřete jej.
- 2 Vyjměte kazetu s páskou a zavřete kryt.
- 3 Stiskněte ♂
- 4 Vyberte Vyčistit řezačku a stiskněte 🗸.
- 5 Po vyzvání stisknutím ✓ spusťte postup čištění řezačky. Zatímco štítkovač odkrývá řezací čepel, uslyšíte zvuk.
- 6 Otevřete spodní kryt a pomocí vatového tamponu a alkoholu očistěte obě strany čepele.
- 7 Po vyčištění čepele zavřete kryt. Zatímco štítkovač vrací řezací čepel do skryté polohy, ozývá se zvuk.

Nyní můžete znovu vložit kazetu s páskou.

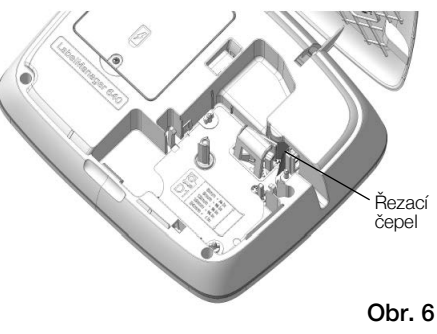

# Odstraňování problémů

| Problém / chybové<br>hlášení                             | Řešení                                                                                                    |
|----------------------------------------------------------|----------------------------------------------------------------------------------------------------|
| Špatná kvalita tisku                                     | <ul> <li>Připojte dobíjecí adaptér ke štítkovači a nabijte baterii.</li> <li>Viz Nabíjení baterie.</li> </ul>                              |
|                                                          | <ul> <li>Vyčistěte tiskovou hlavu. Pokyny a čisticí nástroj získáte<br/>od zákaznické podpory.</li> </ul>                                  |
|                                                          | Zkontrolujte, zda je kazeta se štítky správně vložena.                                                                                     |
|                                                          | Vyměňte kazetu se štítky.                                                                                                    |
| Řezačka nefunguje správně                                | Vyčistěte řezací čepel. Viz Péče o štítkovač.                                                                                              |
| Chyba štítkovače; LED<br>indikátor napájení rychle bliká | <ul> <li>Zkontrolujte, zda je kazeta se štítky správně vložena,<br/>zda není zaseknutá nebo prázdná.</li> </ul>                            |
|                                                          | Zkontrolujte, zda je baterie správně vložena.                                                                                              |
|                                                          | Dobijte baterii. Viz Nabíjení baterie.                                                                                                    |
| Štítkovač se nezapíná                                    | Zkontrolujte, zda je baterie správně vložena.                                                                                              |
|                                                          | <ul> <li>Zkontrolujte, zda je štítkovač připojen k napájecímu<br/>portu USB nebo do funkční zásuvky.</li> </ul>                            |
|                                                          | Dobijte baterii. Viz Nabíjení baterie.                                                                                                    |
| Stav nabití baterie je pro tisk<br>příliš nízký          | Dobijte baterii a znovu vytiskněte štítek. Viz <b>Nabíjení baterie</b> .                                                                   |
| Baterie se nenabíjí                                      | <ul> <li>Zkontrolujte, zda je štítkovač připojen k napájecímu<br/>portu USB nebo do funkční zásuvky. Viz Nabíjení<br/>baterie.</li> </ul>  |
|                                                          | <ul> <li>Pokud je štítkovač připojen k portu USB počítače,<br/>zkontrolujte, zda je počítač zapnutý a není v režimu<br/>spánku.</li> </ul> |
| Baterie je málo nabitá                                   | Dobijte baterii. Viz Nabíjení baterie.                                                                                                    |

Pokud nastane problém se štítkovačem, přečtěte si následující informace.

Pokud potřebujete další pomoc, navštivte webovou stránku společnosti DYMO na adrese **www.dymo.com**.

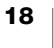

# Všeobecná bezpečnostní upozornění

Aby bylo používání tohoto produktu bezpečné, řiďte se pokyny v této části.

## Štítkovač

- Do otvoru pro vysunutí štítku nevkládejte žádné předměty, ani jej neblokujte.
- Nedotýkejte se řezací čepele. Mohlo by dojít k poranění.
- Dbejte na to, aby se štítkovač nedostal do styku s tekutinami.
- Štítkovač nerozebírejte. Potřebujete-li provést kontrolu, seřízení nebo opravy, kontaktujte zákaznickou podporu DYMO (http://support.dymo.com).

## Kazety s páskou DYMO

- V tomto štítkovači používejte pouze kazety s páskou D1 od značky DYMO.
- Nepoužívejte neschválené příslušenství ani spotřební materiály.
- Před aplikací samolepicího štítku očistěte povrch, jinak by štítek nemusel správně přilnout a mohl by se snadno odlepovat.
- Nevystavujte štítky extrémnímu horku nebo slunečnímu záření.

# Bezpečnostní opatření pro lithium-iontovou baterii

# Typ baterie: Lithium-iontová, 7,2 V 2000 mAh 14,4 Wh

Nesprávná manipulace se lithium-iontovou dobíjecí baterií může způsobit vytečení, generování tepla, výbuch nebo požár. To může způsobit zhoršení funkčnosti nebo selhání přístroje. Může rovněž dojít k poškození ochranného zařízení nainstalovaného v baterii. V důsledku toho může dojít k poškození zařízení nebo zranění uživatele. Pečlivě dodržujte níže uvedené pokyny.

## **∧**Nebezpečí

- Baterii používejte pouze ve štítkovači LabelManager Executive 640CB.
- Baterii lze nabíjet pouze když je vložena ve štítkovači, a to pomocí dodávaného USB-C kabelu nebo prostřednictvím síťové zásuvky 5 V s konektorem USB.
- Nepřipojujte přístroj přímo do elektrické zásuvky ani do cigaretového zapalovače v autě.
- Neskladujte baterii v blízkosti ohně nebo uvnitř auta, kde mohou teploty přesahovat 60 °C.

## ∕tVarování

• Pokud se baterie nenabije ani za tři hodiny, ukončete nabíjení.

## Upozornění

- Nepoužívejte štítkovač ani baterii na místě, kde se vytváří statická elektřina.
- Štítkovač používejte pouze při pokojové teplotě.
- Baterii Ize nabíjet pouze v rozmezí teplot 0 °C až 45 °C.
- Baterii lze vybíjet pouze v rozmezí teplot -20 °C až 60 °C. Používejte pouze baterie značky DYMO.

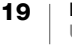

# Elektrické charakteristiky

| · · · ·                 |                                                                                                    |
|-------------------------|----------------------------------------------------------------------------------------------------|
| Napájení                | 5 V <b>===</b> /2,0 A                                                                                                    |
| 2.5 - 15<br>w<br>Obr. 7 | (Přístroj je napájen buď prostřednictvím USB portu typu C ve vašem<br>počítači nebo pomocí schválené síťové nabíječky s konektorem<br>USB typu C 5 V . Nabíječka není součástí dodávky. Abychom<br>docílili maximální rychlosti nabíjení, musí být výkon generovaný<br>nabíječkou min. 2,5 W a max. 15 W. Viz Obr. 7. Doporučené<br>parametry nabíječky:<br>Vstup: 100–240 V ~, 50/60 Hz, 0,3 A;<br>Výstup: 5 V . 2,0A) |
| Frekvenční rozsah       | 2400–2483,5 MHz                                                                                                    |
| RF výstupní výkon       | <10 dBm                                                                                                    |

# Informace týkající se životního prostředí

Zařízení, které jste si zakoupili, vyžaduje pro svou výrobu získávání a využití přírodních zdrojů. Může obsahovat látky, které ohrožují zdraví a životní prostředí.

Abyste zabránili šíření takových látek v životním prostředí a snížili spotřebu přírodních zdrojů, doporučujeme vám využít vhodného systémů zpětného odběru. Tyto systémy zajistí opětovné využití nebo recyklaci většiny materiálů vašeho zařízení, které dosloužilo, způsobem příznivým pro životní prostředí.

Symbol "přeškrtnuté popelnice" na vašem zařízení upozorňuje na existenci takových systémů a vyzývá vás, abyste je využili.

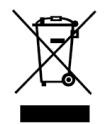

Jestliže potřebujete další informace týkající se systémů pro sběr, opětovné využití a recyklaci, kontaktujte místní nebo regionální úřady pro správu odpadů.

Pokud vyžadujete podrobnější informace o environmentálních profilech výrobků, obraťte se na společnost DYMO.

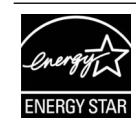

ENERGY STAR je vládou podporovaný symbol energetické účinnosti, který poskytuje jednoduché, důvěryhodné a objektivní informace, na něž se spotřebitelé a podniky spoléhají při rozhodování na základě správných informací. Výrobky s certifikátem ENERGY STAR jsou jednoduchou volbou v oblasti energetické účinnosti a usnadňují spotřebitelům i podnikům nákupy, které šetří peníze a chrání životní prostředí. Americká organizace EPA zaručuje, že každý výrobek, který získá toto označení, je nezávisle certifikován a poskytuje kvalitu, funkce a úspory, které uživatelé očekávají.

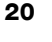